## OBSŁUGA SYSTEMU USOSWEB

INSTRUKCJA DLA PROWADZĄCYCH ZAJĘCIA

Opracowało: Centrum Informatyczne UAM

Data dokumentu: 11 kwietnia 2023 r.

## LOGOWANIE DO SYSTEMU USOSWEB

 Należy włączyć przeglądarkę internetową i zalogować się do systemu USOSweb (https://usosweb.amu.edu.pl) za pomocą linku zaloguj się w prawym górnym rogu ekranu.

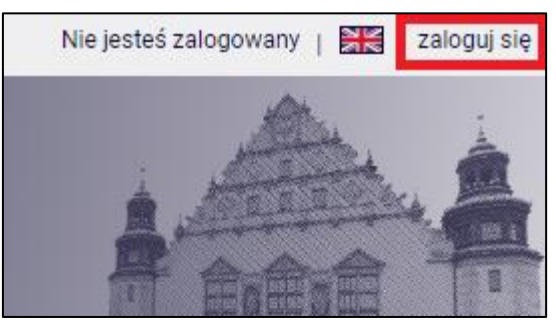

Rysunek 1: Przycisk zaloguj się.

2. Na stronie Centralnego Systemu Uwierzytelniania UAM należy podać swój login i hasło (takie jak do uniwersyteckiej poczty elektronicznej @amu.edu.pl) i kliknąć *Zaloguj się*.

| Logowanie |                                                | English |
|-----------|------------------------------------------------|---------|
|           | Uniwersytet<br>im. Adama Mickii<br>W Poznaniu  | EWICZA  |
|           | ldentyfikator<br>Hasło                         |         |
|           | Zaloguj się Ustaw nowe                         | e hasło |
|           | Potrzebujesz pomocy?<br>Deklaracja dostępności |         |

Rysunek 2: Panel logowania CAS.